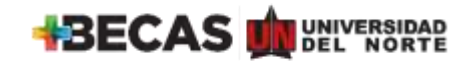

- 1. Ingresa a https://agatha.uninorte.edu.co/
- Diligencia tus datos de ingreso, son los mismos del portal de Uninorte. El usuario debe ir en siempre en mayúsculas.

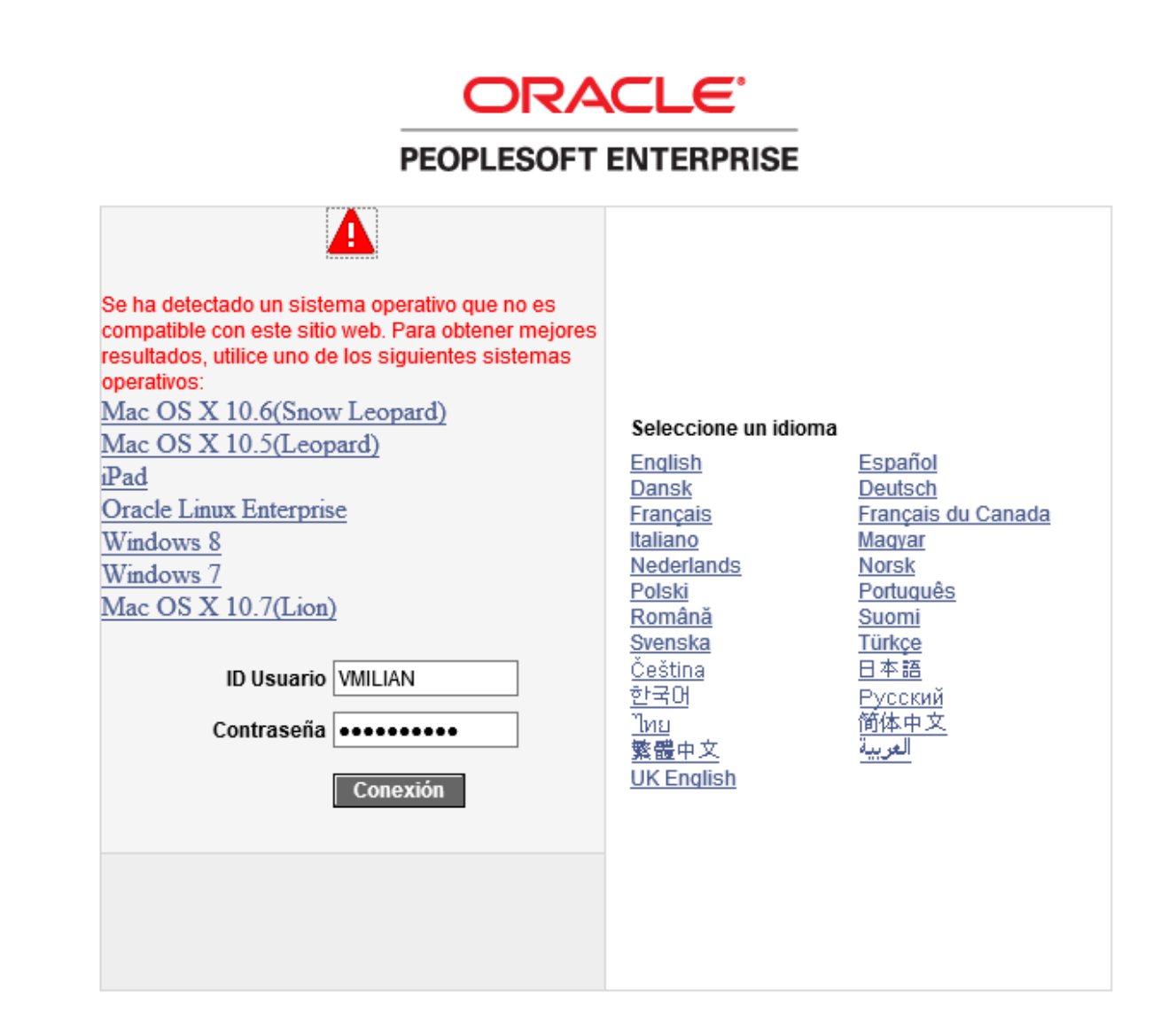

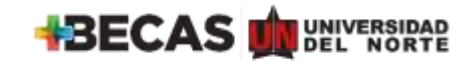

3. Haz clic en menú principal y sigue los siguientes pasos:

Clic en **autoservicio**, seguidamente **HCM Uninorte**, luego en **gestión de préstamos** y finalmente en **solicitud de préstamo**.

| Favoritos - | Menú Principal -                                                                                          |                                                                                                    |
|-------------|----------------------------------------------------------------------------------------------------|----------------------------------------------------------------------------------------------------|
| Agatha      | Menú Búsqueda:                                                                                            |                                                                                                    |
|             | Autoservicio     Autoservicio de Gerente     Definición de HCM     Herramientas de Inform     PeopleToots | <ul> <li>Información Personal</li> <li>Nómina y Compensación</li> <li>Beneficios</li> <li>Formación y Desarrollo</li> <li>Gestión de Rendimiento</li> <li>Selección</li> <li>Planificación de Carreras</li> <li>HCM Uninorte</li> <li>Gestión de Préstamos</li> <li>HCM Cotombia</li> <li>Gestión de Préstamos</li> <li>Certit Ingresos y Reten</li> <li>Solicitud de Préstamo</li> <li>Hois de Vida</li> </ul> |
|             |                                                                                                    | Tallas de Dolaciones                                                                                                    |

4. A continuación haz clic en la casilla solicitud

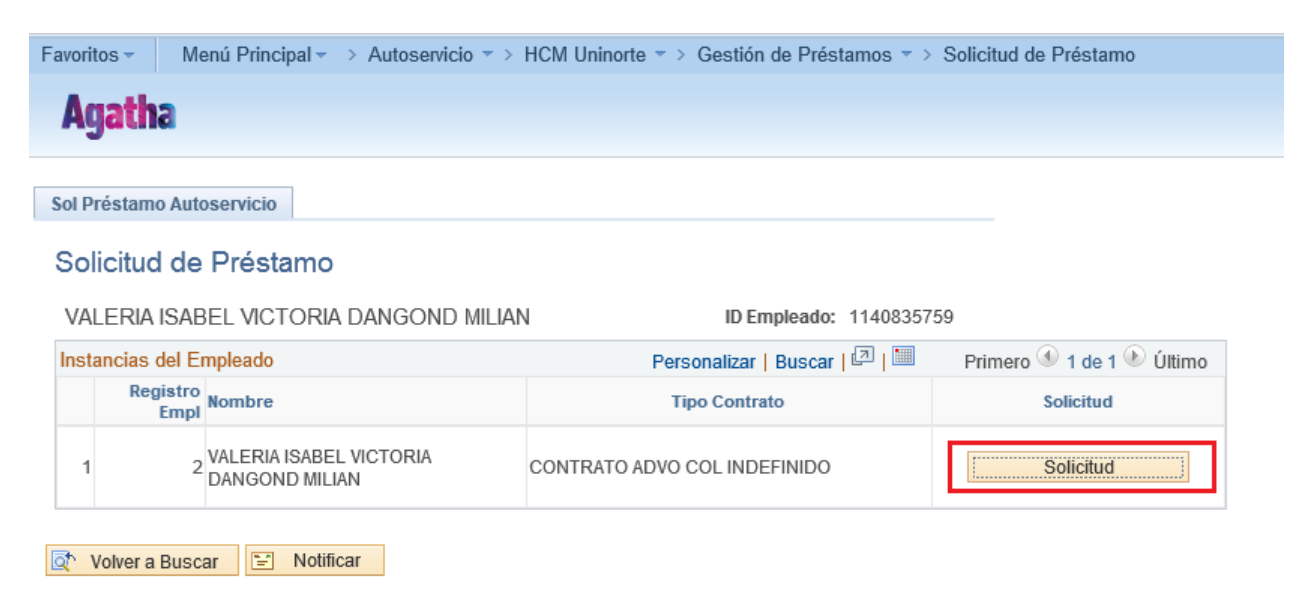

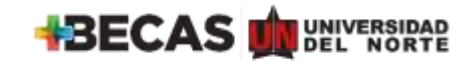

- 5. Diligencia el formato solicitud de préstamo de la siguiente forma:
  - Categoría escribir la letra G correspondiente a General.
  - **Tipo de préstamo** escribir G06 correspondiente a Campaña dona un día de tu salario.
  - **Frecuencia** seleccionar la quincena es la que desea que se aplique el descuento por nómina: 1era quincena, 2da quincena, ambas quincenas.
  - Valor solicitado diligenciar numéricamente el monto a donar sin puntos ni comas.
  - Número de cuotas digitar el número de cuotas en el que desea que se le descuente. El número máximo es 4.
  - En el caso que la donación se cruce con la fecha de las primas seleccionar el campo sí y digite numéricamente el monto que desea que se le descuente en esa fecha.
  - Finalmente clic en guardar

| Instanta         Instanta                                                                                                    | oritos 👻                             | Menú Princ                                                | ipal 🔻 🗇 Au              | toservicio 🤻                                                                                                    | > HCM Ur          | inorte 🔹 >  | Gestión de         | e Préstan | nos 🔹 > So   | licitud de Pre       |
|----------------------------------------------------------------------------------------------------|--------------------------------------|-----------------------------------------------------------|--------------------------|----------------------------------------------------------------------------------------------------|-------------------|-------------|--------------------|-----------|--------------|----------------------|
| Bis Rud Pre stamo         olicitud de Préstamo         npleado       11408 35750       VALERIA ISABEL VICTORIA DANGOND MILIAN       Registro Empl       2         éstamo       Buscar   Ver Todo       Primero       1 de 1 * Útimo         Número de Solicitud       0       ************************************                                                                                                    | <b>l</b> gath                        | a                                                         |                          |                                                                                                    |                   |             |                    |           |              |                      |
| lic tud Prestamo Olicitud de Préstamo npleado 1140835750 VALERIAISABEL VICTORIADANGOND MILIAN Registro Empl 2  Starno Buscar   Ver Todo Primero 1 de 1 © Útimo Nimero de Solicitud  Compromete Prima SN ?==> SI © NO  Parcial © Toda Valor 0,000 Perciodes de Aplicacion Pesta de Passe de Ano Importe Prime SN ?==> SI © NO  Parcial © Toda Valor 0,000 Perciodes de Aplicacion Compromete Prima SN ?==> SI © NO  Parcial © Toda Importe Importe Prime SN ?==> SI © NO  Parcial © Toda Importe Importe Prime Importe Importe Prime SN ?==> SI © NO  Parcial © Importe Prime Importe Prime Importe Importe Prime SN ?==> SI © NO  Parcial © Importe Prime Importe Prime Impo | . <b>J</b>                           |                                                           |                          |                                                                                                    |                   |             |                    |           |              |                      |
| Olicitud de Préstamo       npleado 1140835759 VALERIAISABEL VICTORIADANGOND MLLAN       Registro Empl 2         Éstamo       Buscar   Ver Todo       Primero ® 1 de 1 ® Útimo         Número de Solicitud       0       Image: Solicitud       Image: Solicitud         *Categoria       GENERAL       Tipo de Préstamo       GOB CAMPAÑADONACIÓN SALARIO         Fecha Solicitud       22/08/2017       Estado Préstamo       Solicitud         Información Préstamo       Solicitud       Tope máximo       1,000       Nro. de Incapacida d       Image: Solicitud         Tope máximo       1,000       Nro. de Incapacida d       Image: Solicitud       Image: Solicitud       Image: Solicitud       Image: Solicitud         Compromete Prima SN ? ==>       SI I NO O       Valor       0,000       Image: Solicitud       Image: Solicitud                                                                                                    | licitud Pre                          | stamo                                                     |                          |                                                                                                    |                   |             |                    |           |              |                      |
| pleado 1140835750 VALERIAISABEL VICTORIADANGOND MILIAN Registro Empl 2<br>éstamo Buscar   Ver Todo Primero ● 1 de 1 ● Útimo<br>Número de Solicitud 0<br>• Categoría © GENERAL<br>Tipo de Préstamo © GOB © CAMPAÑA DONACIÓN SALARIO<br>Fecha Solicitud 22/06/2017<br>Estado Préstamo Solicitud<br>Información Préstamo<br>Tope máxim 0 1,000 Nro. de Incapa cida d<br>• Forma de Pago Nómina ♥<br>Valor Solicitado Número de Cuotas<br>Com promete Prima SIN ? ==> SI ● NO ○<br>Parcial ● Total ○ Valor 0,000<br>Periodos de Aplicacion<br>• Fe ta de Prestaciones Ano Importe<br>1 ♥ ♥ ●<br>Comentarios<br>Comentarios<br>Comentarios                                                                                                    | olicitud                             | de Prést                                                  | amo                      |                                                                                                    |                   |             |                    |           |              |                      |
| Buscar     Buscar     Ver Todo     Primero     1 de 1     Utimo       Número de Solicitud     0     *     *     *     *     *     *     *     *     *     *     *     *     *     *     *     *     *     *     *     *     *     *     *     *     *     *     *     *     *     *     *     *     *     *     *     *     *     *     *     *     *     *     *     *     *     *     *     *     *     *     *     *     *     *     *     *     *     *     *     *     *     *     *     *     *     *     *     *     *     *     *     *     *     *     *     *     *     *     *     *     *     *     *     *     *     *     *     *     *     *     *     *     *     *     *     *     *     *     *     *     *     *     *     *     *     *     *     *     *     *     *     *     *     *     *     *     *     *     *     *     *     *     * <td< td=""><td>npleado</td><td>1140835759</td><td>VALERIA</td><td>ISABEL VICT</td><td>DRIADANG</td><td>DND MILIAN</td><td></td><td>F</td><td>Registro Emp</td><td>al 2</td></td<>                                                                                                    | npleado                              | 1140835759                                                | VALERIA                  | ISABEL VICT                                                                                                    | DRIADANG          | DND MILIAN  |                    | F         | Registro Emp | al 2                 |
| Número de Solicitud 0<br>*Categoría GRERAL<br>Tipo de Préstamo 608 CAMPAÑA DONACIÓN SALARIO<br>Fecha Solicitud 22/08/2017<br>Estado Préstamo Solicitud<br>Información Préstamo<br>Tope máximo 1,000 Nro. de Incapacidad<br>Frecuencia<br>Valor Solicitado Nómina ▼<br>Valor Solicitado Número de Cuotas<br>Compromete Prima SIN ? => SI ● NO O<br>Parcial ● Total O Valor 0,000<br>Periodos de Aplicacion<br>Fe cha de Prestaciones Año Importe<br>1 Comentarios<br>Commentos Requeridos Buscar   Ver Todo Primero € 1 de 1 ● Útimo<br>Doc. De scripción Comentarios<br>Archivo Añadir ➡ Ver È Eliminar Îm                                                                                                    | éstamo                               |                                                           |                          |                                                                                                    |                   | Buscar   V  | er Todo            | Primero   | 9 🔮 1 de 1 🖣 | <sup>≵)</sup> Último |
| Fecha Solicitud       22/06/2017         Estado Préstamo       Solicitud         Información Préstamo       Información Préstamo         Tope máximo       1,000       Nro. de Incapa cidad         Frecuencia <ul> <li>Frecuencia</li> <li>Yalor Solicitado</li> <li>Número de Cuotas</li> <li>Compromete Prima SM? ==&gt;</li> <li>SI        <ul> <li>NO O</li> <li>Parcial        </li> <li>Total O</li> <li>Valor</li> <li>0,000</li> <li>Periodos de Aplicacion</li> <li>Fe cha dei</li> <li>Descuento</li> <li>Pre staciones</li> <li>Ano</li> <li>Importe</li> <li>Importe</li> <li>Comentarios</li> <li>Comentarios</li> <li>Doc. De scripción</li> <li>Comentarios</li> <li>Comentarios</li> <li>Aradir        </li> <li>Ver        </li> <li>Eliminar        </li> <li>Eliminar        </li> <li>Eliminar        </li> <li>Eliminar        </li> <li>Eliminar        </li> <li>Eliminar        </li> <li>Eliminar        </li> <li>Eliminar        </li> <li>Eliminar        </li> <li>Importe</li> <li>Importe</li></ul></li></ul>                                                                                                    | Número d<br>*Cate goría<br>Tipo de P | le Solicitud                                              | 0<br>G 🔍 GE<br>G06 🔍 C,4 | NERAL                                                                                                    | ACIÓN SAL/        | RIO         |                    |           |              |                      |
| Estado Préstamo Solicitud Información Préstamo Tope máximo 1,000 Nro. de Incapa cidad  Frecuencia  Frecuencia Frecuencia Tope máximo 1,000 Frecuencia Frecuencia Tope máximo 1000 Frecuencia Frecuencia Compromete Prima SIN ? ==> SI  NO O Parcial  Total O Valor 0,000 Periodos de Aplicacion Frecha de Prestaciones Anto Importe 1 Comentarios Commentarios Doc. De scripción Comentarios Comentarios Comentari | Fecha So                             | licitud                                                   | 22/06/2017               |                                                                                                    |                   |             |                    |           |              |                      |
| Información Préstamo Tope máxim o 1,000 Nro. de Incapacida d Frecuencia  Valor Solicitado Númeno de Pago Nómina  Valor Solicitado Número de Cuotas Compromete Prima S/N? ==> SI  NO  Parcial  Total Valor 0,000 Periodos de Aplicacion Periodos de Aplicacion Periodos de Aplicacion Periodos de Aplicacion Periodos de Aplicacion Comentarios Comentarios Comentarios Doc. De scripción Comentarios Archilvo Añadir  Ver  Eliminar                                                                                                    | Estado Pr                            | réstam o                                                  | Solicitud                |                                                                                                    |                   |             |                    |           |              |                      |
| Tope máxim o 1,000     Frecuencia     *Forma de Pago     Número de Cuotas     Número de Cuotas     Compromete Prima SN? =>>     SI O     NO O     Parcial O     No O     Parcial O     Valor     Ocompromete Prima SN? =>>     SI O     No O     Parcial O     Valor     Ocomentarios     Ocomentarios     Obsc. De scripción     Comentarios     Archlivo     Archlivo     Archlivo     No O     No O     Valor     Outable     Priodes de Aplicacion   Fe cha de   Prestaciones   Antio   Imports   Imports   Imports   Imports   Imports   Imports   Imports   Imports   Imports   Imports   Imports   Imports   Imports   Imports   Imports   Imports   Imports   Imports   Imports   Imports   Imports   Imports   Imports   Imports   Imports   Imports <tr< td=""><td>Informació</td><td>on Préstamo</td><td></td><td></td><td></td><td></td><td></td><td></td><td></td><td></td></tr<>                                                                                                    | Informació                           | on Préstamo                                               |                          |                                                                                                    |                   |             |                    |           |              |                      |
| Frecuencia Image: Shorma de Pago   Valor Solicitado Número de Cuotas     Compromete Prima S/N? =>> Sl     Sl   NO     Parcial   Total       Valor 0,000     Periodos de Aplicacion   Fe cha de   Des cuento   Periodos de Aplicacion   Fe cha de   Periodos de Aplicacion   Fe cha de   Periodos de Aplicacion   Fe cha de   Periodos de Aplicacion   Socumentos Requeridos   Doc. De scripción   Comentarios   Archlivo     Anadir Image: Ver Todo     Primero I 1 de 1     Comentarios     Occ. De scripción     Comentarios     Archlivo     Anadir Image: Ver Image: Eliminar Image: Eliminar Image: Elimin                                                                                                    | Tope má                              | iximo 1                                                   | ,000,                    |                                                                                                    |                   | Nro. de In  | capa cida d        |           |              | ٩                    |
| Valor Solicitado     No     Compromete Prima S/N? =>     SI     No     Parcial     Total     Valor     Periodos de Aplicacion   Preciados de Aplicacion   Preciados de Aplicacion   Preciados de Aplicacion   Prestaciones   Anto   Importe   Importe <td< td=""><td>Frecuen</td><td>cia 🗌</td><td>~</td><td>ſ</td><td></td><td>*Forma de</td><td>Pago</td><td>Nómina</td><td>a 🗸</td><td></td></td<>                                                                                                    | Frecuen                              | cia 🗌                                                     | ~                        | ſ                                                                                                    |                   | *Forma de   | Pago               | Nómina    | a 🗸          |                      |
| Compromete Prima S/N? =>>       SI O       NO O         Parcial O       Total O       Valor       0,000         Periodos de Aplicacion       Fe cha de       Año       Importe         Periodos de Aplicacion       Fe cha de       Año       Importe         1       Valor       Valor       0,000         Comentarios       Importe       Importe       Importe         Conventos Requeridos       Buscar   Ver Todo       Primero I 1 de 1 O Útimo         Doc.       De scripción       Comentarios       Importe         Archlivo       Añadir Importe       Importe       Importe                                                                                                    | Valor Sc                             | licitado                                                  |                          |                                                                                                    |                   | Núme ro d   | e Cuotas           |           |              |                      |
| Comentarios Documentos Requeridos Doc. De scripción Comentarios Archlivo Añadir  Ver Eliminar Eliminar                                                                                                    | Perio                                | nete Prima S/I<br>xdos de Aplica<br>Fecha de<br>Descuento | cion<br>Pre staci        | SI  Parcial  State State | N<br>Tota<br>Aflo |             | Va lor<br>Im porte | • •       | .0           | 000                  |
| Documentos Requeridos Buscar   Ver Todo Primero (*) 1 de 1 (*) Úl timo<br>Doc. De scripción Comenta rios<br>Archlivo<br>Añadir (*) Ver (*) Eliminar (*)                                                                                                    | Come                                 | ntarios                                                   |                          |                                                                                                    |                   |             |                    |           |              |                      |
| Archlivo                                                                                                    | Documento                            | os Requeridos<br>Descripción                              |                          | Comenta                                                                                                    | rios              | Buscar   Ve | r Todo             | Primero   | 🕚 1 de 1 🖲   | Último               |
| Añadir PP Ver Esr Eliminar III                                                                                                    | Archlivo                             | 5                                                         |                          |                                                                                                    |                   | E           |                    | 2         | 8            |                      |
| Constant                                                                                                    |                                      |                                                           |                          |                                                                                                    | Añ                | adir 🍽      | Ver                | 1221      | Eliminar 💷   |                      |
|                                                                                                    |                                      |                                                           |                          |                                                                                                    |                   |             |                    |           |              |                      |

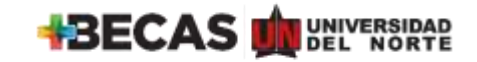

6. Una vez guardado el formato de solicitud de préstamo -dona un día de tu salario. Ir a la barra principal y hacer clic en gestión de préstamos, seguidamente clic en consulta de préstamos.

| Favoritos - Menú Principal - Autoservicio - HCM Uninorte - > | Gestión de Préstamos 👻 > Solicitud de Préstamo |
|--------------------------------------------------------------|------------------------------------------------|
| Agatha                                                       | Solicitud de Préstamo                          |
| Solicitud Prestamo                                           |                                                |
| Solicitud de Préstamo                                        |                                                |

7. Al hacer clic, aparecerá en la pantalla la imagen a continuación en donde harás clic en buscar:

| Favoritos 🔻 | Menú Principal - | > Autoservicio -> HCM Uninorte -> Gestión de Préstamos -> Consulta de Préstamo |
|-------------|------------------|--------------------------------------------------------------------------------|
| Agath       | a                |                                                                                |

## Consulta de Préstamo

Introduzca los datos que tenga y pulse Buscar. Deje los campos en blanco p/obtener todos los valores

| Buscar un Valor           |              |              |          |  |
|---------------------------|--------------|--------------|----------|--|
| Criterios de Búsqueda     |              |              |          |  |
| ID Empleado:              | Comienza por | ✔ 1140835759 |          |  |
| Registro Empl:            | = 🗸          |              | <b>Q</b> |  |
| Número de Préstamo:       | = 🗸          |              |          |  |
| Fecha Código "Procesado": | = 🗸          |              | BI       |  |
| Categoría:                | Comienza por | ~            |          |  |
| Estado de Solicitud:      | = 🗸          |              | ~        |  |
|                           |              |              |          |  |

Buscar

Borrar

Búsqueda Básica 🛛 🖓 Guardar Criterios Búsqueda

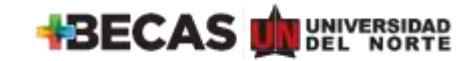

**8.** Luego de buscar, Agatha arrojará las solicitudes de préstamo realizadas y deberás ingresar a la última, la correspondiente a la campaña Dona un día de tu salario.

| Favoritos - Menú                       | Principal - 🤌 Autoser   | vicio = > HCM U          | Ininorte * >                   | Gestión d | e Préstam           | 08.* >  | Consulta               | a de Présta | arno                        |
|----------------------------------------|-------------------------|--------------------------|--------------------------------|-----------|---------------------|---------|------------------------|-------------|-----------------------------|
| Agatha                                 |                         |                          |                                |           |                     |         |                        |             |                             |
| Consulta de Présta                     | mo                      |                          |                                |           |                     |         |                        |             |                             |
| ntroduzca los datos que                | tenga y pulse Buscar, D | Veje los campos el       | n blanco piobl                 | enertodos | los valore          | 6       |                        |             |                             |
| Buscar un Valor                        |                         |                          |                                |           |                     |         |                        |             |                             |
| <ul> <li>Criterios de Búsqu</li> </ul> | eda                     |                          |                                |           |                     |         |                        |             |                             |
| ID Empleiado:                          | Continua por 🗸          | 1140035750               |                                |           |                     |         |                        |             |                             |
| Registro Empt                          | = 🖌                     | 1                        | 2 x 🔍                          |           |                     |         |                        |             |                             |
| Número de Préstamo:                    | - 🗸                     |                          | 33231                          |           |                     |         |                        |             |                             |
| Fecha Código "Procesi                  | ido": = 💙               | 22/06/2017               | 15                             |           |                     |         |                        |             |                             |
| Categoria:                             | Comienza por 🗸          | 6                        |                                |           |                     |         |                        |             |                             |
| Estado de Solicitud:                   | - 🗸                     |                          |                                | ~         |                     |         |                        |             |                             |
| Buscar Borra                           | Búsqueda Báska          | 🔐 Guardar Criteri        | ios Búsqueda                   |           |                     |         |                        |             |                             |
| Resultados Búsqueo                     | la                      |                          |                                |           |                     |         |                        |             |                             |
| Ver Todo                               |                         |                          |                                |           |                     |         | Primero.               | () 1de1     | <ul> <li>Último</li> </ul>  |
| Registro<br>Empl                       |                         | Número<br>de<br>Préstamo | Fecha<br>Código<br>"Procesado" | Categoria | Tipo de<br>Préstamo | Importe | Mümero<br>de<br>Cuotas | Frecuenci   | Estado<br>a de<br>Solicitad |
| 2 VALERIA ISABI                        | EL VICTORIA DANGOND     | MILIAN 33231             | 22/06/2017                     | G         | G06                 | XXXX    | ×                      | tra Qna     | Solicitud                   |

9. Una vez ha ingresado a la solicitud, la mostrará y deberá hacer clic en generar autorización

| nulla de Prési     | amo       |                |                  |             |              |                 |      |
|--------------------|-----------|----------------|------------------|-------------|--------------|-----------------|------|
| onsulta de         | Préstan   | 10             |                  |             |              |                 |      |
| Empleado 114       | \$0835759 | VALERIA ISABEL | VICTORIA DAN     | GOND MILIAN |              | Registro Empl   | 2    |
| Solicitud          | 3329      | 0              |                  | Fecha       | Solicitud    | 22/06/2017      |      |
| Categoria          | 0 G       | ENERAL         |                  | Estad       | Solicitud    | Solicitud       |      |
| Tipo de Présta     | mo 006    | CAMPAÑA DONAG  | IÓN SALARIO      | Frecu       | incia        | 1ra Qna         |      |
| Vir. Inicial Solid | stado xxx | ×              |                  | Valor       | Aprobado     | ******          |      |
| Nro Inicial Cuol   | as 🗙      |                |                  | Númo        | ro de Cuotas | х               |      |
|                    |           |                |                  | Valor       | Desembolso   |                 |      |
| Calendario de P    | agos      | Pe             | rsonalizar   Bus | car 102 1 1 | Primero      | 🛞 1 de 1 🔍 Últi | THO  |
| Periodo            | Fecha     | Valor Coota    | Estado           | Origen      | Recibe Caja  | Fecha de I      | 'ago |

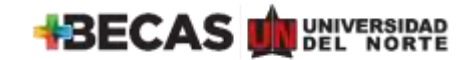

**10.** Finalmente, deberás imprimir el formato, diligenciar los campos: firma, documento de identidad, fecha y **enviarlo a Gestión Humana a la sección de Nómina.** 

## FUNDACIÓN UNIVERSIDAD DEL NORTE DIRECCIÓN DE GESTIÓN HUMANA SOLICITUD DE PRÉSTAMO

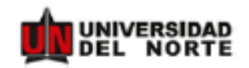

| INFORMACIÓN DEL SOLICITANTE                       |                                |  |  |  |
|---------------------------------------------------|--------------------------------|--|--|--|
| Nombre: VALERIA ISABEL VICTORIA DANGOND<br>MILIAN | Fecha de solicitud: 22/06/2017 |  |  |  |

| SOLICITUD                                  |
|--------------------------------------------|
| Solicitud número: 33231                    |
| Valor: XXX XXX >                           |
| No de cuotas: X                            |
| Forma de descuento: Primera Quincena       |
| Forma de pago: Nómina                      |
| Tipo de préstamo: CAMPAÑA DONACIÓN SALARIO |

#### AUTORIZACIÓN DEL SOLICITANTE

| Acepto las condiciones registradas de forma libre y voluntaria en el presente formato de solicitud de préstamo;  |
|----------------------------------------------------------------------------------------------------|
| soy consciente que el valor solicitado quedará sujeto al estudio de crédito, a mi capacidad de endeudamiento y a |
| las políticas y condiciones establecidas en la institución, por lo que no compromete a mi empleador el           |
| otorgamiento del mismo.                                                                                          |
|                                                                                                    |
| En caso de que me sea aprobada la presente solicitud, autorizo expresamente a la Fundación Universidad del       |
| Norte para que descuente de mi sueldo como trabajador de esta institución, los valores en las cuotas y tiempo    |
| acordado; así mismo autorizo para que compense, una vez terminado mi contrato de trabajo por cualquier causa,    |
| el saldo insoluto del préstamo con cualquier suma de dinero que corresponda a mi liquidación final de            |
| prestaciones, sueldo, vacaciones, indemnizaciones, bonificaciones, subsidios y demás derechos sociales que       |
| existan en ese momento a mi favor.                                                                               |
|                                                                                                    |
|                                                                                                    |
| Firma                                                                                                    |
| Doc Identidad                                                                                                    |

Fecha